# Her finder du patentdokumenter

Eksempler på gratis databaser:

- <u>https://worldwide.espacenet.com/</u> (EPO: Det Europæiske Patentkontor)
- <u>https://portal.uspto.gov/pair/PublicPair</u> (USPTO: Det amerikanske Patentkontor)
- <u>https://patentscope.wipo.int/search/en/search.jsf</u> (WIPO : World Intellectual Property Organization)
- <u>https://www.dkpto.dk/soeg-i-patenter-og-varemaerker</u> (DKPTO: Patent- og Varemærketyrelsen)

### Espacenet

Følg det øverste link på forrige slide

- Ved at følge det øverste link til espacenet fremkommer skærmbilledet der ses til højre.
- Via espacenet kan der søges på nøgleord, patent-, publikations- og ansøgningsnumre.
- I søgefeltet midtfor skrives de ønskede søgeord på engelsk eller patentdokumentets nummer.

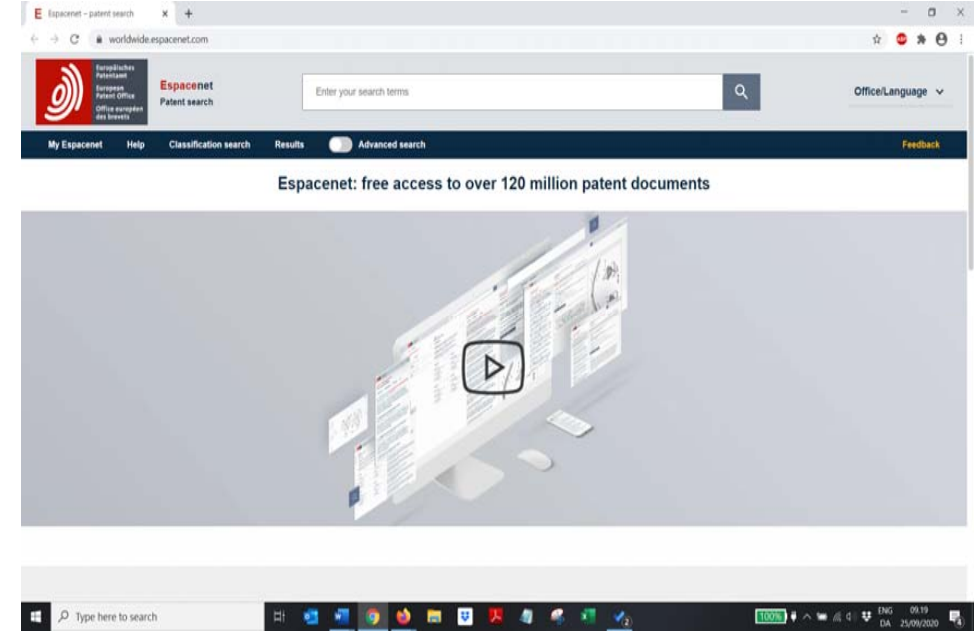

# Espacenet: søgning nummer

- Til højre er en Europæisk Patent (EP) ansøgning fundet ved at søge på patentdokumentets publikationsnummer.
- De forskellige dele af patentansøgningen fx. krav kan findes ved at trykke på den ønskede fane øverst i billedet markeret med rødt.
- Patentfamilien, samt status for ansøgningen findes ligeledes her.
- Originaldokumentet kan hentes ved at trykke på de 3 prikker øverst i højre hjørne markeret med grønt og vælge "download".

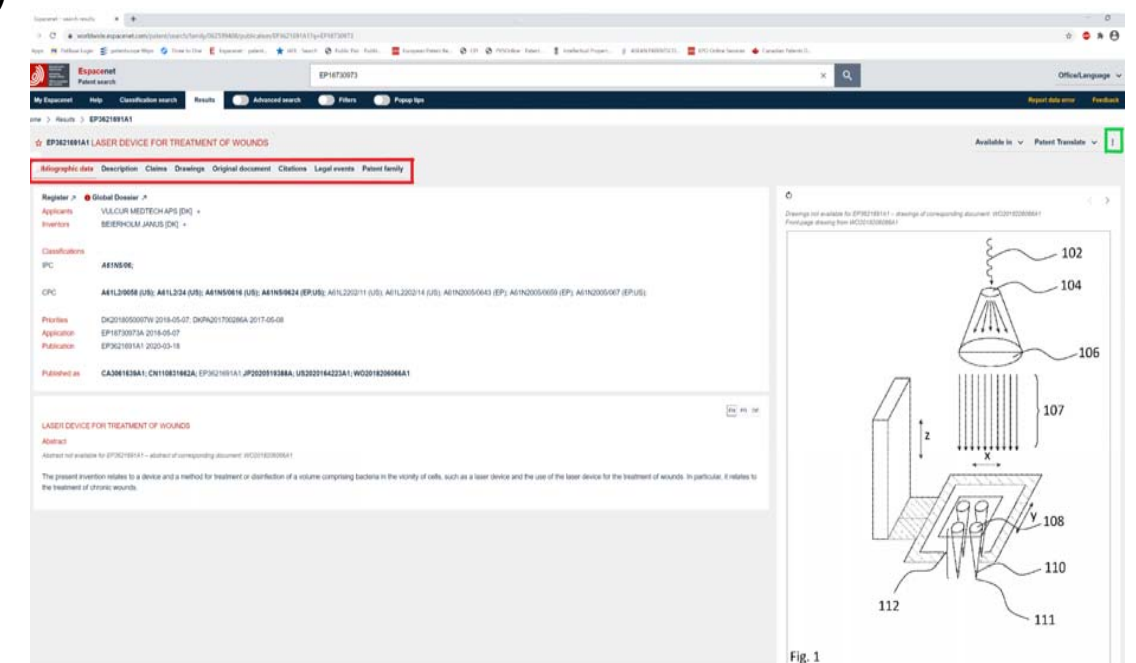

# Espacenet: søgeord

- Vigtigt at være så specifik som muligt, da mængden af søgeresultater ellers let bliver enorm.
- De gængse kommandoer som fx. "AND", "OR" og "NOT" kan anvendes til at kombinere søgeord. Skrives der intet mellem søgeordene antages der at stå "AND".

#### Espacenet: søgeord

- Her er søgt på "laser device treatment wounds" hvilket giver 11206 søgeresultater.
- Yderligere detaljer som fx. opfinder, ansøger eller flere søgeord kan anvendes til at afgrænse resultatet.
- Her kan det ønskede søgeresultat nr. 6 vælges på listen.
- Hvis flere søgeresultater er interessante kan de markeres i feltet foran deres nummer på listen. Her er 4, 5 og 6 markeret.
- Ved at trykke på menuen (de 3 lodrette prikker markeret med grønt) kan de udvalgte dokumenter printes eller downloades på en overskuelig liste.

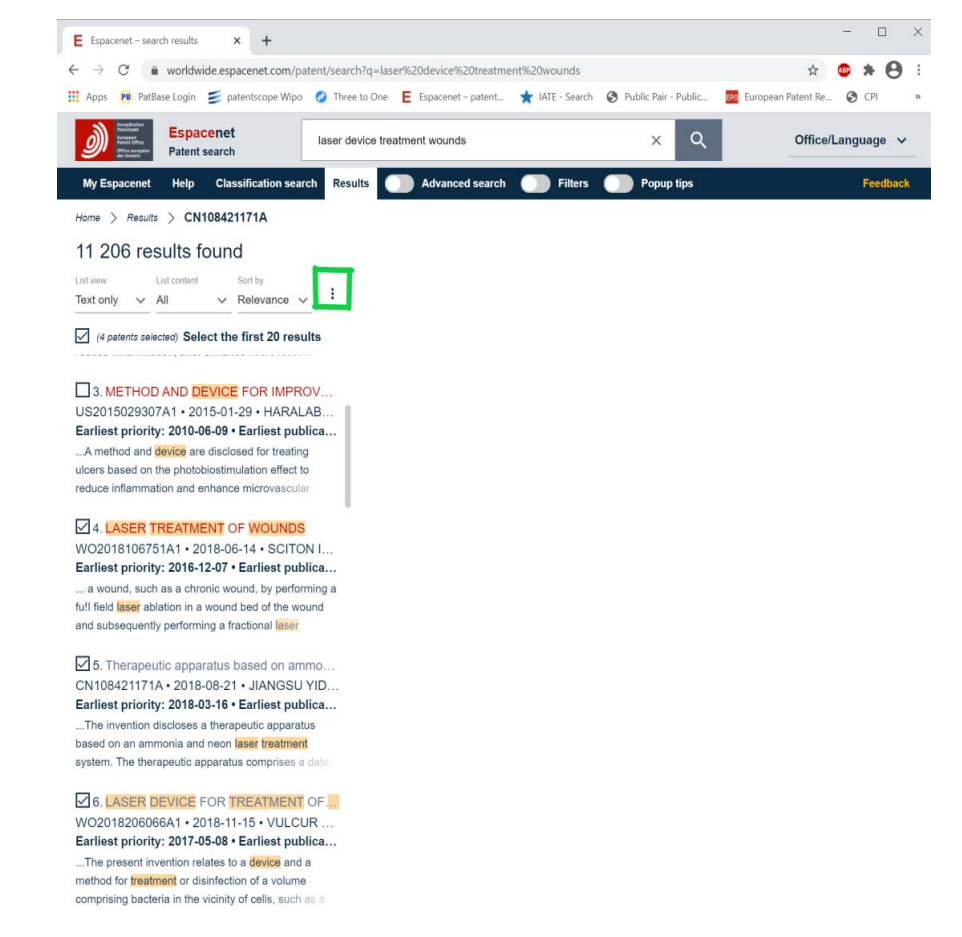

### VALUA Patentansøgning eller udstedt patent?

- Ved vurdering af de fundne patentdokumenter anbefales det at være opmærksom på, hvorvidt det drejer sig om patentansøgninger eller udstedte patenter.
- Ikke alle patentansøgninger bliver til udstedte patenter.
- En ansøgning kan have meget bredt formulerede krav, hvor de i det udstedte patent bliver mere snævre.
- Derfor anbefales det at følge relevante patentansøgninger indtil eventuel udstedelse.

# Klasser ved patentsøgninger

- Det tekniske indhold af patentdokumenter er klassificeret efter forskellige klassifikationssystemer:
- - IPC (International Patent Classification)
- - CPC (Cooperative Patent Classification)
- - UC (US Patent Classification)
- - LC Classification (Locarno classification WIPO)
- M. fl.
- Klasserne kan anvendes til at afgrænse en søgning.

### Espacenet: Søgning klasse

- Klasser kan anvendes ved søgning, selvom man ikke kender koden for den ønskede klasse. Espacenet skriver kategorier/fagområder udover de forskellige klassekoder.
- Vælg "Classification search" som markeret med grønt på billedet til højre.

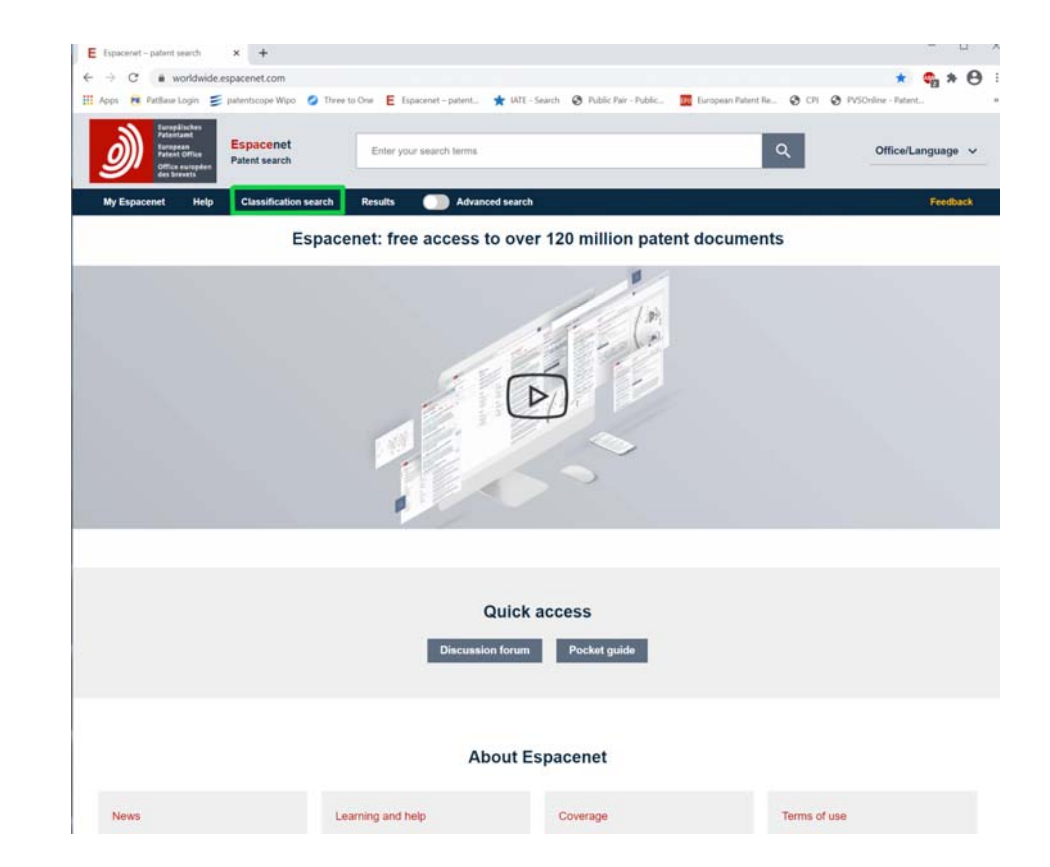

#### Espacenet: søgning klasse

- Her vælges den klasse som bedst beskriver det ønskede fagområde, her "A Human Necessities" som markeret med rødt.
- De tidligere anvendte søgeord "laser device treatment wounds" skrives i søgefeltet markeret med grønt.

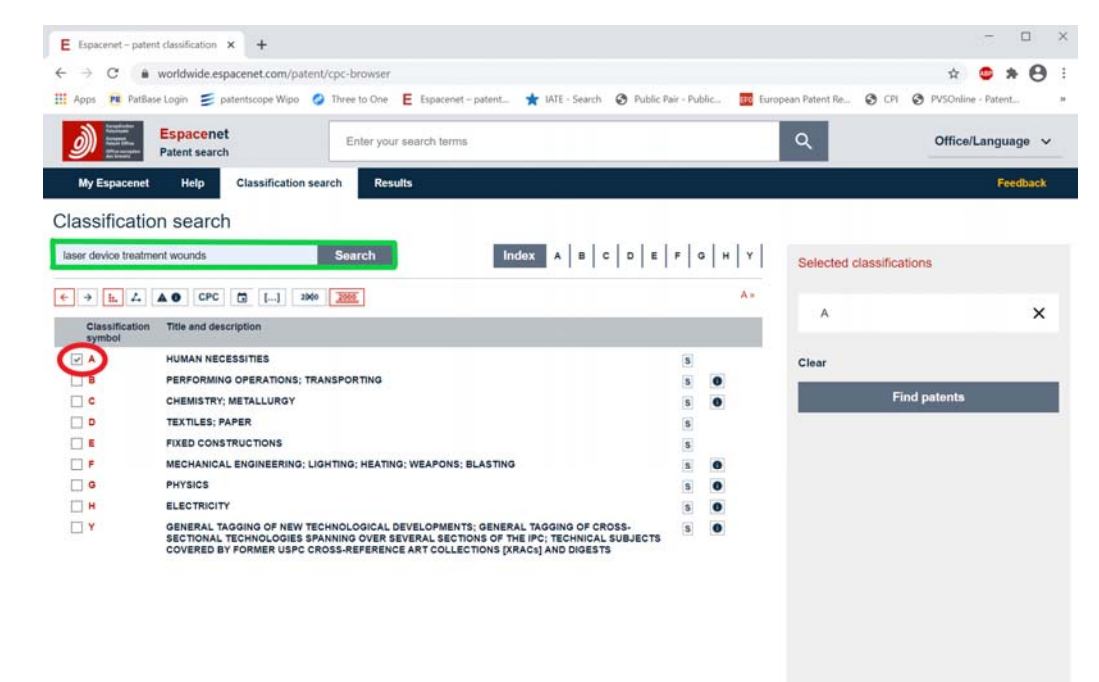

• Tryk på "Search".

#### Espacenet: søgning klasse

- Klassen "A61N 5/00 Radiation therapy" markeret med rødt vælges.
- Tryk herefter på underklassen A61N 7/00 (ultrasound therapy) markeret med grønt.

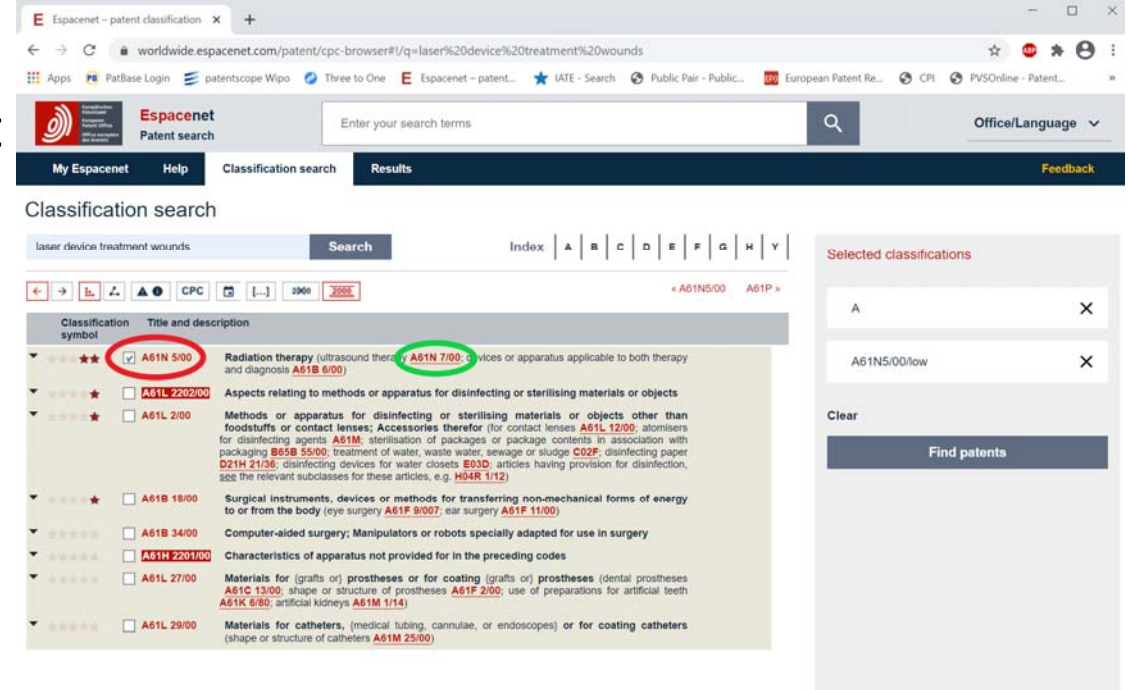

#### Espacenet: søgning klasse

- Vælg "A61N 2007/0017 •• {Wound healing}"
- Tryk på "Find patents" markeret med grønt.

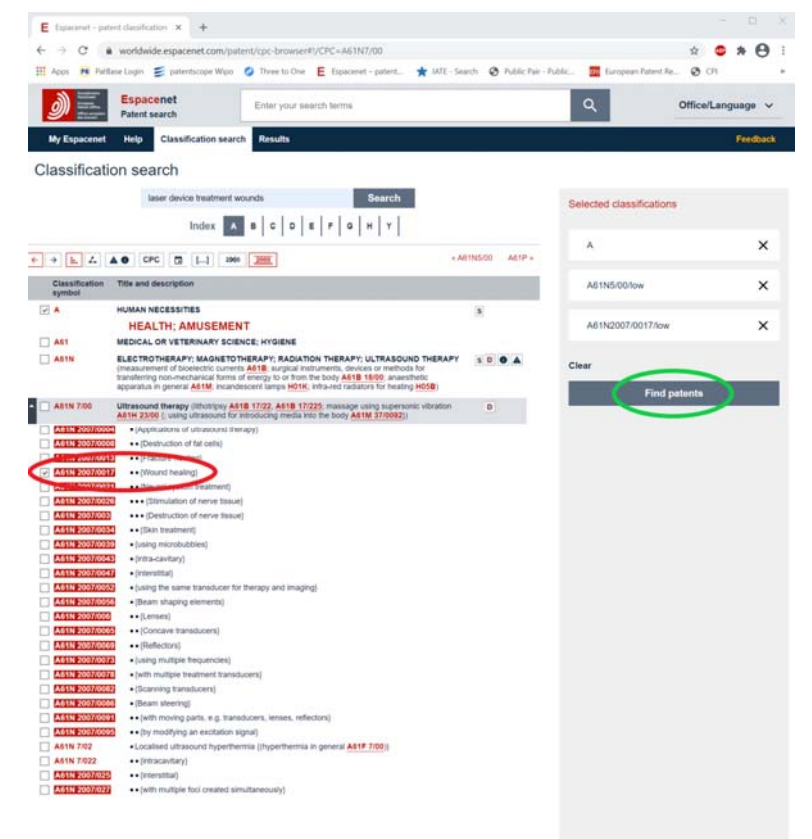

#### Espacenet: søgning klasse

- Koderne for de valgte klasser er nu flyttet op i søgefeltet markeret med grønt.
- Søgeordene "laser device treatment wounds" tilføjes i søgefeltet som vist. Tryk på forstørrelsesglasset
- Det søgte dokument dukker op som nr. 9.

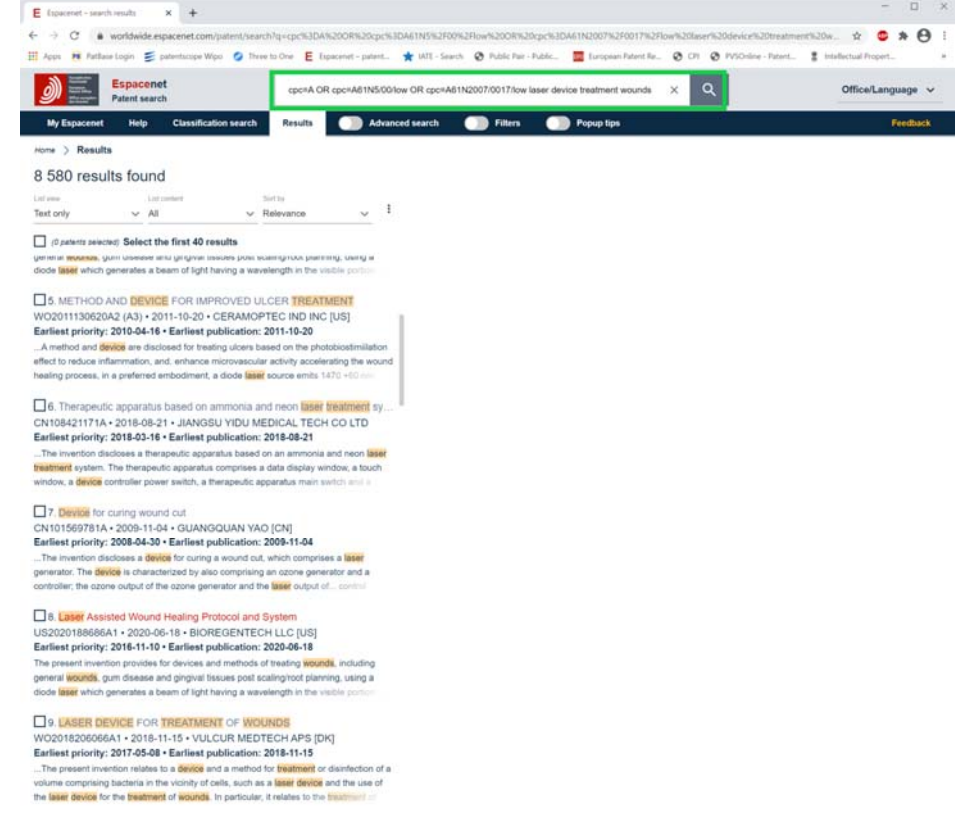

Tak til Janus Beierholm og Vulcur Medtech ApS for at lade os anvende deres patentansøgning til denne søgedemonstration.